## Manual d'ús de programaris RDS Remote Apps

- 1. Per accedir al servei cal estar executant <u>UPCLink</u> el servei d'VPN de la UPC.
- 2. Accedir via web al servidor RDS Remote Apps del campus.
- Accedir des de un navegador d'internet a la següent URL: https://apps-2.eebe.upc.edu/
- Validar-se amb usuari i contrasenya del domini auleseebe.upc.edu (el mateix per accedir a ordinadors d'aules informàtiques)

| e | Web APPS-2      | 2 de l'EEBE                           | × +              |                     |                         |                   | - 🗆                  | × |
|---|-----------------|---------------------------------------|------------------|---------------------|-------------------------|-------------------|----------------------|---|
| 4 | $\rightarrow$ C | apps-2.eebe.u                         | pc.edu/RDWeb/Pag |                     | eturnUrl=/RDWeb/Pages/e | s-ES/Default.as 🗲 | a 🔒 Incógnito (2)    | : |
|   | CDBITS          | Linux 📃 server                        | Programacion     | Informatica general | 📙 Proyecto 📃 Lenovo     | 📃 Raspberry Pi 📃  | Orange Pi            | » |
|   | 1               | (                                     |                  |                     | 15                      |                   | X                    |   |
|   |                 |                                       |                  |                     |                         |                   | Web APPS-2 de l'EEBB |   |
| 1 |                 | Recurs d'ap<br>Connexió a les aplicad | olicacions EE    | BE                  |                         |                   |                      |   |
| + |                 |                                       |                  |                     |                         |                   |                      |   |
| 2 |                 |                                       |                  | nom d'usuari: nom.c | ognom                   |                   |                      | 2 |
|   |                 |                                       |                  | contrasenya:        |                         |                   |                      | Z |
|   |                 |                                       |                  |                     | Iniciar sessió          |                   |                      | 7 |
|   |                 |                                       |                  |                     |                         |                   |                      |   |
|   |                 |                                       |                  |                     |                         |                   |                      |   |
|   |                 |                                       |                  | _                   |                         | 1.                | _                    | 1 |
|   |                 |                                       |                  |                     |                         |                   |                      |   |

- 3. Sel.leccionar el programari a utilitzar
- A la pàgina de sessió s'ha de fer clic al programari desitjat. Per exemple: ALOHA
- Es descarrega un arxiu de tipus .rdp

| S Web APPS | -2 de l'EEBE   | ×                | +           |              |             |          |          |              | - 0                        | ×        |
|------------|----------------|------------------|-------------|--------------|-------------|----------|----------|--------------|----------------------------|----------|
| ← → C      | apps-2         | .eebe.upc.edu    | J/RDWeb/Pag | es/es-ES/Def | ault.aspx   |          |          |              | 🟠  🔒 Incógnito (2)         | :        |
| CDBITS     | Linux 📃        | server 🔜 Pi      | rogramacion | Informatica  | general 📙 I | Proyecto | Lenovo 📃 | Raspberry Pi | , Orange Pi                | »        |
|            |                |                  |             | $\lambda$    |             | /        |          |              |                            | <u>^</u> |
|            |                |                  |             |              |             |          |          |              | Web APPS-2 de l'EEB        |          |
| -          |                |                  |             |              |             | 10.18    |          |              | X                          |          |
|            | Recurs         | d'aplicad        | cions EEI   | BE           |             |          |          |              |                            |          |
|            | Connexio a les | aplicacions de l | EEBE        |              |             |          |          |              |                            |          |
| Aplicaci   | ons Remotes    |                  |             |              |             |          |          |              | Tancar sessió              | 1        |
| -          |                |                  |             |              |             |          |          |              |                            |          |
| *          |                | At               | F           |              |             |          | T.       | 97           | 2                          |          |
| ALOHA      | Aspen HYSYS    | Aspen Plus       | Autodesk    | CEdit        | GAMS Studio | Medusa   | MestReC  | Run VMGSim   | smokeview                  | 18       |
| _          | V11            | V11              | Fusion 360  |              |             |          |          |              |                            | 1        |
| 2          |                | Y                | 7           | WB.          |             |          |          |              |                            |          |
| SpectraMan | Tanks409d      | UniSim           | VCHEM       | Workbench    |             |          |          |              |                            |          |
|            |                | Design R440      |             | 2019 R2      |             |          |          |              |                            |          |
|            |                | 1                |             |              |             |          |          |              | Transformer and the second |          |
| Sepub-ALC  | )HA-Quicrdp    |                  |             |              |             |          |          |              | Mostrar todo               | ×        |

- 4. Obrir el programari.
- Si no veiem l'arxiu descarregat haurem d'anar a la carpeta on el navegador fa les descàrregues d'arxiu i fer clic dret al arxiu .rdp descarregat i sel.leccionar "Conectar"

| 🖊   🔄 🧧 🗸   Descargas                                                                                                    | - 🗆 ×          |                |                     |   |  |  |
|----------------------------------------------------------------------------------------------------|----------------|----------------|---------------------|---|--|--|
| Archivo Inicio Compartir Vista                                                                                                    |                |                |                     |   |  |  |
| ← → → ↑ 🔸 > Este equipo > Descargas                                                                                                    |                | ٽ <del>~</del> | Buscar en Descargas | Q |  |  |
| Conectar   Modificar   7-Zip   CRC SHA   Edit with Notepad++   Defraggler   Examinar con Windows Defender   LC <sup>2</sup> Compartir   Abrir con   Restaurar versiones anteriores   Enviar a   Cortar   Copiar   Crear acceso directo   Eliminar   Cambiar nombre   Propiedades | >><br>>><br>>> |                |                     |   |  |  |

1 elemento 1 elemento seleccionado 794 bytes

5. Acceptar la connexió a la següent finestra fent clic a "Conectar"

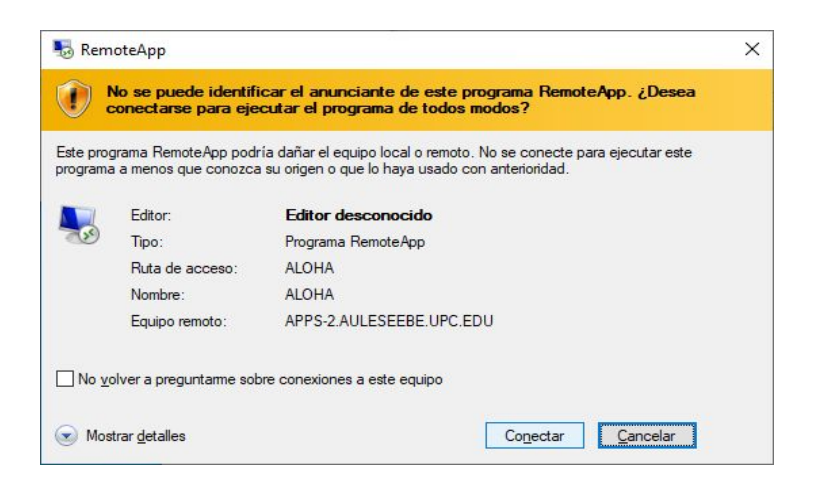

- 6. Validar-se de nou amb la contrasenya del compte del domini auleseebe.upc.edu
- Fer clic a "Aceptar"

| Escribir las credencial                                      | es               |
|--------------------------------------------------------------|------------------|
| Estas credenciales se usarán pa<br>apps-2.auleseebe.upc.edu. | ara conectarse a |
| joyce.sariol                                                 |                  |
| •••••                                                        |                  |
| Recordar cuenta                                              |                  |
|                                                              |                  |
| Más opciones                                                 |                  |

7. Aceptar el certificat de seguretat fent clic a "Sí"

| Ne Re            | emoteApp                                                                                                    | ×  |
|------------------|----------------------------------------------------------------------------------------------------|----|
|                  | No puede comprobarse la identidad del equipo remoto.<br>¿Desea conectarse de todos modos?                     |    |
| No pue<br>de seg | ede autenticarse el equipo remoto debido a problemas con el certifica<br>juridad. No se recomienda continuar. | do |
| Nom              | bre de certificado                                                                                            |    |
| -                | Nombre en el certificado del equipo remoto:<br>apps-2.auleseebe.upc.edu                                       |    |
| Error            | res de certificado                                                                                            |    |
| Se p<br>remo     | orodujeron los siguientes errores al validar el certificado del equipo<br>oto:                                |    |
|                  | E certificado no proviene de una entidad de certificación de<br>confianza.                                    |    |
| ¿Dese            | a conectarse a pesar de estos errores de certificado?                                                         |    |
|                  | volver a preguntame sobre conexiones a este equipo                                                            |    |
| Ver              | certificado <u>Sí</u> <u>N</u> o                                                                              |    |

8. El programari està llest per fer-se servir

| 1 🕂 ALOHA 5.4.7                                               | <u></u> |     | ×   |
|---------------------------------------------------------------|---------|-----|-----|
| Eile Edit SiteData Set <u>Up</u> Display Sharing <u>H</u> elp |         |     |     |
|                                                               |         |     |     |
| Text Summary                                                  |         | • 8 |     |
| SITE DATA:                                                    |         |     | ~   |
| Location: Please select your location                         |         |     |     |
| Time: March 26, 2020 1716 hours ST (using computer's clock)   |         |     |     |
|                                                               |         |     |     |
| CHEMICAL DATA: - (SELECT CHEMICAL)                            |         |     |     |
| ATMOSPHERIC DATA: - (SELECT ATMOSPHERIC)                      |         |     |     |
|                                                               |         |     |     |
|                                                               |         |     |     |
|                                                               |         |     |     |
|                                                               |         |     |     |
|                                                               |         |     |     |
|                                                               |         |     |     |
|                                                               |         |     |     |
|                                                               |         |     |     |
|                                                               |         |     |     |
|                                                               |         |     |     |
|                                                               |         |     |     |
|                                                               |         |     |     |
|                                                               |         |     |     |
|                                                               |         |     |     |
|                                                               |         |     |     |
|                                                               |         |     |     |
|                                                               |         |     | × . |
|                                                               |         | >   |     |
|                                                               |         |     |     |

- 9. Tancament del programari i de la sessió al servidor RDS Remote Apps.
- Tancar el programa, normalment fent clic a la creu vermella

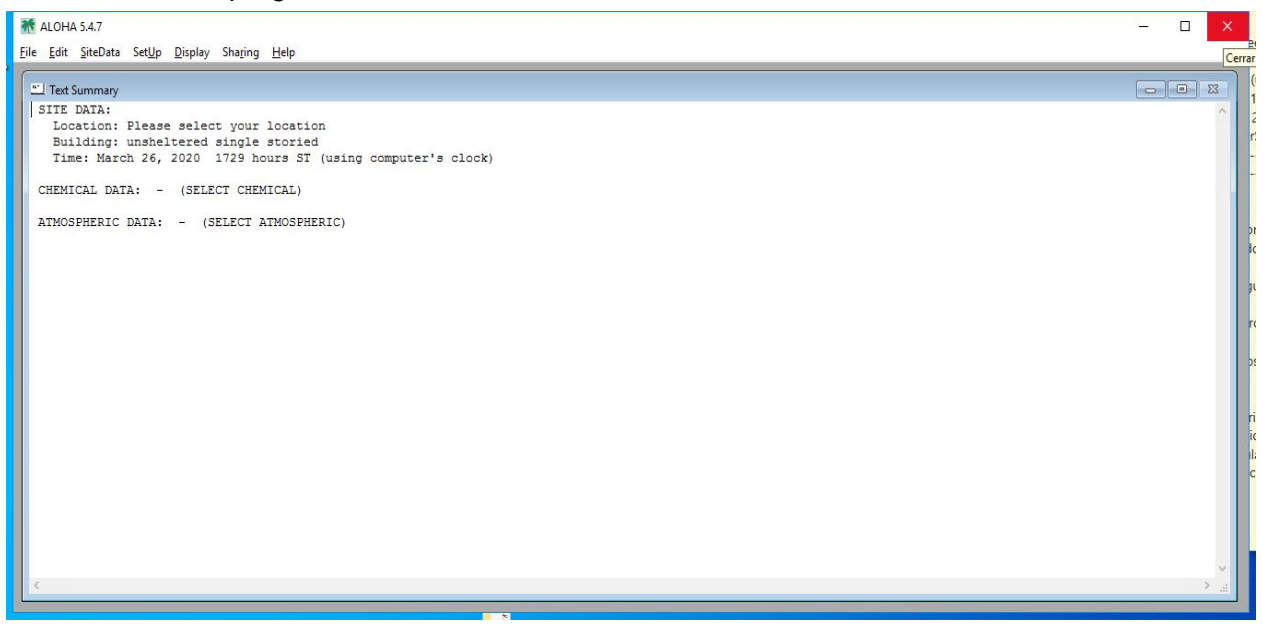

10. Tancar la sessió al servidor RDS Remote Apps, fent clic al hipervincle "Tancar sessió"

| C     | Web APPS-       | -2 de l'EEBE               | ×                             | +                      |                      |             |          |          |              | - 0                   | ×   |
|-------|-----------------|----------------------------|-------------------------------|------------------------|----------------------|-------------|----------|----------|--------------|-----------------------|-----|
| ÷     | $\rightarrow$ G | apps-2                     | .eebe.upc.ed                  | u/RDWeb/Pag            | es/es-ES/Def         | ault.aspx   |          |          |              | 🟠 🛛 👼 Incógnito (2)   |     |
|       | CDBITS          | Linux 🛄                    | server 📃 P                    | rogramacion            | Informatica          | general     | Proyecto | Lenovo 📃 | Raspberry Pi | 📙 Orange Pi           | »   |
|       | 1               |                            |                               |                        |                      |             | 1        |          | 1            |                       | *   |
| ſ     |                 |                            |                               |                        |                      |             |          |          |              | 😼 Web APPS-2 de l'EEB |     |
|       |                 | Recurs (<br>Connexió a les | d'aplicad<br>aplicacions de l | cions EEE              | 3E                   |             |          |          |              |                       |     |
| -     | Aplicacio       | ons Remotes                | 1                             |                        |                      |             |          |          |              | Tancar sessió         |     |
|       | *               | Ð                          | A                             | E                      |                      | -           | Ø.       | J.       | 23           | π                     |     |
|       | ALOHA           | Aspen HYSYS<br>V11         | Aspen Plus<br>V11             | Autodesk<br>Fusion 360 | CEdit                | GAMS Studio | Medusa   | MestReC  | Run VMGSim   | smokeview             | 1   |
|       | æ               | <b>S</b>                   |                               | 5                      | WB                   |             |          |          |              |                       |     |
| S     | pectraMan       | Tanks409d                  | UniSim<br>Design R440         | VCHEM                  | Workbench<br>2019 R2 |             |          |          |              |                       |     |
| Javas | cript:onUserD   | isconnect()                |                               |                        |                      |             |          |          |              |                       | - F |

11. Torna a la pàgina de validació de la sessió.

| S Web APPS-2 de l'EEBE X                       | +                                                                      | - 🗆 X                            |
|------------------------------------------------|------------------------------------------------------------------------|----------------------------------|
| ← → C 🍙 apps-2.eebe.upc.e                      | edu/RDWeb/Pages/es-ES/login.aspx                                       | 🖈 👵 Incógnito (2) 🚦              |
| 🔜 CDBITS 📃 Linux 🛄 server 🛄                    | Programacion 📙 Informatica general 📙 Proyecto 📕 Lenovo                 | 📙 Raspberry Pi 📙 Orange Pi 🛛 🛛 » |
|                                                |                                                                        |                                  |
|                                                |                                                                        | Web APPS-2 de l'EEBE             |
| Recurs d'aplic<br>Connexió a les aplicacions d | acions EEBE<br>de l'EEBE<br>nom d'usuari: joyce.sariol<br>contrasenya: |                                  |
|                                                |                                                                        |                                  |